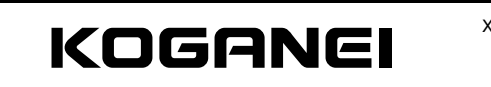

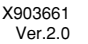

# EP Monitor (Dedicated for EP Sensor) DTY-EPU

Owner's Manual Ver 20

Thank you very much for purchasing the EP Monitor DTY-EPU. Please read this Owner's Manual carefully and thoroughly for the correct and optimum use of the EP Monitor. Kindly keep this manual in a convenient place for quick reference.

This product is intended for detection of targeted objects, and does not have control functions for the purposes of accident prevention or other safety measures.

# Specifications

#### ● EP Monitor

| Model                     |                         |                                                              |  |
|---------------------------|-------------------------|--------------------------------------------------------------|--|
| Item                      |                         | DIT-EPO                                                      |  |
| Voltage                   |                         | 24VDC±10%                                                    |  |
| Current                   |                         | 100mA MAX Note 1                                             |  |
|                           | Number of inputs        | 4 channels                                                   |  |
| Sensor input              | Voltage range           | 1~5VDC                                                       |  |
|                           | Maximum applied voltage | 5.3V                                                         |  |
|                           | Number of outputs       | 4                                                            |  |
|                           | Method                  | NPN open collector                                           |  |
| Switch output             | Applied voltage         | 30VDC MAX                                                    |  |
|                           | Current                 | 50mA MAX                                                     |  |
|                           | Voltage drop            | 0.3V MAX/At 5mA                                              |  |
| Electric potent           | ial display             | 7-segment LED 4 digits, Unit: kV (with decimal point) Note 2 |  |
| Switch output             | check display           | Red LED 4 pcs.                                               |  |
| Input channel             | check display           | Green LED 4 pcs.                                             |  |
| Setting key sw            | itch                    | Pushbutton type, 3 keys (UP, DOWN, MODE)                     |  |
| Communicatio              | n I/F                   | Conformity with RS232C                                       |  |
| Operating tem             | perature range          | -10~50°C [14~122°F]                                          |  |
| Operating humidity range  |                         |                                                              |  |
| Storage temperature range |                         | −20~80°C [−4~176°F]                                          |  |
| Case material             |                         | PBT                                                          |  |
| Outer dimensions          |                         | 40(W)mm×40(H)mm×32(D)mm                                      |  |
| Mass                      |                         | Approximately 45g [1.59oz.]                                  |  |
| Accessories               |                         | Mini clamp wire mount plug 4 pcs.                            |  |

Notes: 1. At EP Sensor in unconnected state

2. When in the ion balance monitor mode, the unit is V (no decimal point)

# **2** General Precautions

#### Wiring

- 1. When using a switching regulator obtained on the market for the power supply, always ground the frame ground (F.G.) terminal.
- 2. When using equipment (switching regulator, inverter motor, etc.) that can become a source of noise around the EP Sensor mounting area, always ground the equipment frame ground (F.G.) terminal.
- 3. When wiring is completed, check that there is no error in the wiring connections.
- 4. Although this monitor can monitor the conditions of up to 4 FP Sensors at the same time, the EP Sensor settings are performed 1 unit at a time. This is performed by connecting the communication cable for each EP Sensor to be set.

# Others

- 1. Check power supply fluctuations to ensure that power input does not exceed the rated
- 2. Avoid use during the transient period (0.5s) when the power is switched on 3. Do not use needle tips or other sharp points to perform key operation.
- 3 Mounting

# Sensor and connector connection procedure

Connect the EP Sensor DTY-EPS and the mini clamp connector. Follow the procedure below to perform the connections

1. Check that the connector cover (the part where lead wires are to be inserted) is protruding from the connector body.

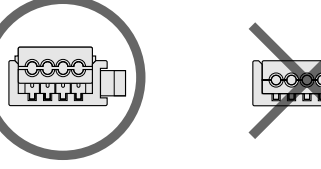

It cannot be used if it's flat and placed at the same level against the body.

2. Arrange the EP Sensor cable into the required form. Since the insulation on the tips of the lead wires have been peeled off and soldered, cut the wires at about 10mm [0.39in.] from the tips so that they do not protrude from the insulation

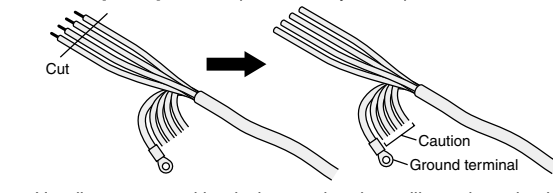

- Caution: Handle any unused lead wires so that they will not short circuit.
- 3. Follow the instructions in the table to insert the lead wires into the hole in the connector cover. Look through the top of the semi-transparent cover to check that the lead wires have been firmly inserted all the way to the back. (Insertion is about 9mm [0.35in.].) Use caution in making the connections, since switching on the power with mistakes in the connections will damage the EP Sensor and EP Monitor.

| No. on the connector | Signal name                 | Color of lead wire          |
|----------------------|-----------------------------|-----------------------------|
| 1                    | EP Sensor power supply (+)  | EP Sensor yellow/red wire   |
| 2                    | EP Sensor analog output     | EP Sensor white/red wire    |
| 3                    | EP Sensor power supply (0V) | EP Sensor yellow/black wire |
| 4                    | EP Sensor abnormality       | EP Sensor gray/red wire     |

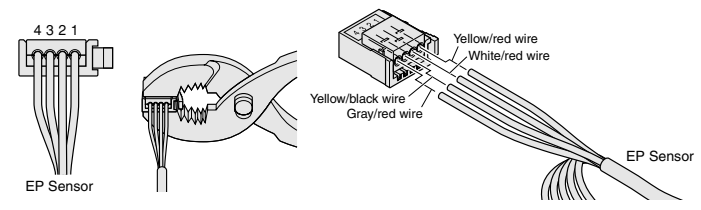

4. Taking care to avoid letting the lead wires slip out from the connector, use pliers or some other hand tool to crimp the cover and connector body, and push the cover into the connector body Limit the crimping force to 980.7N [220lbf.].

When the cover is flat and placed at the same level against the connector body, the connection is complete

5. Check one more time that the wiring is correct.

# Attaching and removing of the EP Sensor, and the power supply, switch, and communication cable

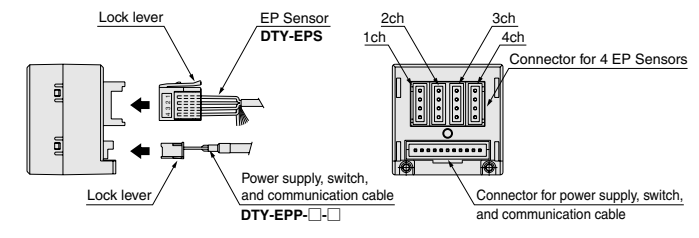

To mount the EP Sensor and the power supply, switch, and communication cable, align the lock lever position as shown in the figure, and push until the lock hooks on the controllerside connector.

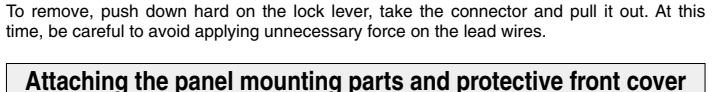

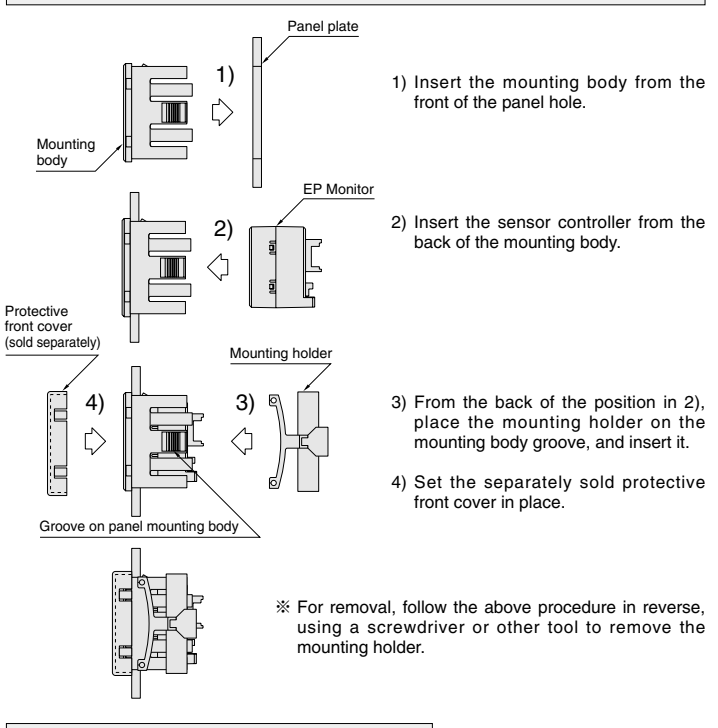

# Attaching the mounting bracket

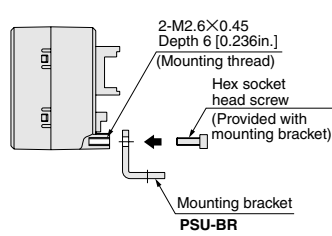

Use the hex socket head screws (M2.6×0.45, length 5mm [0.197in.]) to mount the mounting bracket into the mounting holes on the back of the sensor controlle The tightening torque should be 0.32N m [2.83in · lbf].

#### **4** Internal Circuit and Wiring Specifications (External Connection Example)

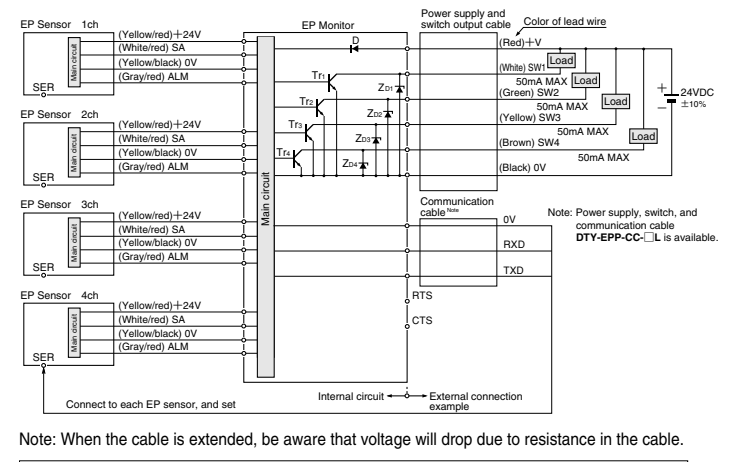

| Key to codes | D:       | Reverse current protection diode for power supply |  |
|--------------|----------|---------------------------------------------------|--|
|              | ZD1~ZD4: | Zener diode for surge voltage absorption          |  |
|              | Tr1~Tr4: | NPN output transistor                             |  |

# **5** Maior Parts and Functions

|    | •               |
|----|-----------------|
|    |                 |
| D  | KOGANEI PTY-EPU |
| Ð  |                 |
| _م |                 |
| 3  | Figure 1        |
|    | <b>v</b>        |

|     | Name                          | Description                                                                         |
|-----|-------------------------------|-------------------------------------------------------------------------------------|
| 1   | LED display (red)             | Displays the detected electric potential value, setting contents, and error content |
| 2   | Switch output indicator (red) | Lights up when switch output is ON                                                  |
| 3   | Autoscan indicator (green)    | Channel displaying current electric potential lights up                             |
| 4   | UP key ( 🛆 )                  | Used when adjusting setting value upward                                            |
| (5) | DOWN key ( 🔽 )                | Used when adjusting setting value downward                                          |
| 6   | Mode key ( 🕓)                 | Used for all types of settings                                                      |

# 6 Judgment Output

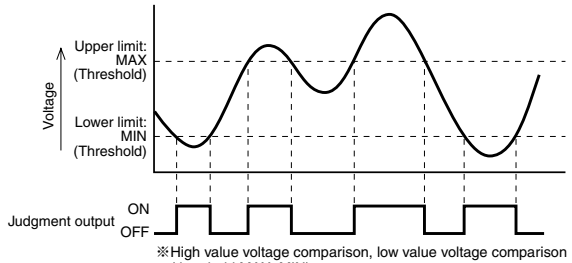

%High value voltage comparison, low value voltage comparison (threshold MAX, MIN)

# **7** Electric Potential Display

# Electric potential display mode

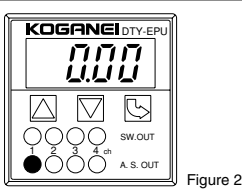

- Switching on the power supply (24VDC voltage) automatically provides electric potential display mode.
- Electric potential display unit for ion balance monitor mode: V, for other modes: kV. When the kV display is used, it becomes a decimal point display.
- The electric potential of the selected channel is indicated in the LED display. (The selected channel's A.S.OUT LED (green) lights up. See Figure 2.)
- The SW.OUT LED (red) lights up when the switch output is turned ON
- $\cdot$  Pressing the  $\bigtriangleup$  key or  $\bigtriangledown$  key changes the selected channel.
- ·When in auto switch display, pressing the  $\square$ ,  $\square$ , or  $\bigcirc$  key returns the display to the electric potential display at fixed channel.
- If off display appears, it means that the selected channel's EP Sensor was not connected or has a wire break.
- In the case of a wire break, shut off the power and replace the EP Sensor.

# 8 EP Monitor Settings

#### **A** Caution

- 1. Since miswiring in the EP Sensor, or in the power supply, switch, and communication cable, can damage both the EP Monitor and EP Sensor, always check the wiring before switching on the power
- 2. The setting conditions are written to EEPROM and saved. Be aware that EEPROM has a finite lifetime, with a write guarantee times up to 100,000 times.

#### Setting preparation

- Connect the connector to the EP Sensor cable.
- Connect the EP Sensor (1 to 4 units), and the power supply, switch, and communication cable to the FP Monitor

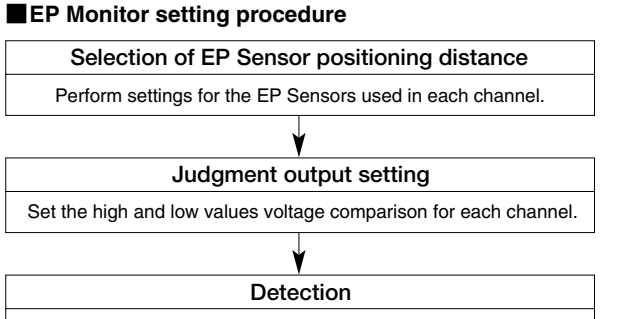

Complete the settings and start detection.

8

#### Settings

# ● EP Monitor setting items (SET1)

|  | Setting<br>item | 7-seg<br>display | Setting                                              | Description      | Remark                        |
|--|-----------------|------------------|------------------------------------------------------|------------------|-------------------------------|
|  |                 | lb               | 2mm <ib (ion="" balance)="" mode="" monitor=""></ib> | IB monitor mode  |                               |
|  |                 |                  | 10                                                   | 10mm             | EP Sensor distance 5 to 10mm  |
|  | Measurement     | ,                | 20                                                   | 20mm             | EP Sensor distance 11 to 20mm |
|  | distance        | Ĺ                | 30                                                   | 30mm             | EP Sensor distance 21 to 30mm |
|  |                 |                  | 40                                                   | 40mm             | EP Sensor distance 31 to 40mm |
|  |                 |                  | 50                                                   | 50mm             | EP Sensor distance 41 to 50mm |
|  |                 | [РН              | -1000~1000                                           | -1000V~1000V     | When in IB monitor mode       |
|  |                 |                  | $-5.00 \sim 5.00$                                    | -5.00kV~5.00kV   | At measurement distance 10mm  |
|  | High value      |                  | -10.00~10.00                                         | -10.00kV~10.00kV | At measurement distance 20mm  |
|  | comparison      |                  | -15.00~15.00                                         | -15.00kV~15.00kV | At measurement distance 30mm  |
|  |                 |                  | -20.00~20.00                                         | -20.00kV~20.00kV | At measurement distance 40mm  |
|  |                 |                  | -20.00~20.00                                         | -20.00kV~20.00kV | At measurement distance 50mm  |
|  |                 |                  | -1000~1000                                           | -1000V~1000V     | When in IB monitor mode       |
|  |                 |                  | $-5.00 \sim 5.00$                                    | -5.00kV~5.00kV   | At measurement distance 10mm  |
|  | Low value       | грі              | -10.00~10.00                                         | -10.00kV~10.00kV | At measurement distance 20mm  |
|  | comparison      | L ~ L            | -15.00~15.00                                         | -15.00kV~15.00kV | At measurement distance 30mm  |
|  |                 |                  | -20.00~20.00                                         | -20.00kV~20.00kV | At measurement distance 40mm  |
|  |                 |                  | -20.00~20.00                                         | -20.00kV~20.00kV | At measurement distance 50mm  |

# • EP Monitor zero adjustment (SET3)

| Setting<br>item | 7-seg<br>display | Setting             | Description | Remark |
|-----------------|------------------|---------------------|-------------|--------|
| CH1             | r EF I           | Current input value | 0V          |        |
| CH2             | r 873 r          | Current input value | 0V          |        |
| СНЗ             | r 8 F 3          | Current input value | 0V          |        |
| CH4             | гЕГЧ             | Current input value | 0V          |        |

# ●EP Monitor operation method

# EP Monitor settings

# Automatic display channel setting

| Channel display switching is performed automatically.                                          |                     |                  |                                                       |                          |
|------------------------------------------------------------------------------------------------|---------------------|------------------|-------------------------------------------------------|--------------------------|
| Procedure                                                                                      | Device<br>operation | 7-seg<br>display | Remark                                                | Selection                |
| 1                                                                                              | S                   | 5 <i>6</i> 2 /   |                                                       | SEt1, SEt2               |
| 2                                                                                              | IJ                  | EHI              | Press 🛆 or 🖓 for AutoScan selection                   | CH1, CH2, CH3, CH4, Auto |
| 3                                                                                              | $\square$           | [#2              | Press 🛆 or 🖓 for AutoScan selection                   |                          |
| 4                                                                                              | $\square$           | [#3              | Press 🛆 or 🖓 for AutoScan selection                   |                          |
| 5                                                                                              | $\square$           | [НЧ              | Press or for AutoScan selection                       |                          |
| 6                                                                                              | $\square$           | Ruto             | Press or for AutoScan selection                       |                          |
| 7                                                                                              | S                   | 85-2             | Press or for display ch. selection AS-2, AS-3, AS-4   |                          |
| 8                                                                                              |                     |                  | Electric potential display is switched automatically. |                          |
| [Display channel setting]<br>AS-2: ch1 to 2<br>AS-3: ch1 to 3<br>AS-4: ch1 to 4<br>ESC: Return |                     |                  |                                                       |                          |

#### Measurement distance range settings

Perform settings to match the EP Sensor positioning distance (between an object targeted for measurement and EP Sensor) and EP Sensor distance setting.

| Pro | cedure                          | Device<br>operation | 7-seg<br>display | Remark                                      | Selection                |
|-----|---------------------------------|---------------------|------------------|---------------------------------------------|--------------------------|
|     | 1                               | S                   | 5881             |                                             | SEt1, SEt2               |
|     | 2                               | 5                   | [                | Press 🛆 or 🖂 for channel selection          | CH1, CH2, CH3, CH4, Auto |
|     | 3                               | 5                   | L                | Distance setting selection                  | L, CPH, CPL              |
|     | 4                               | S                   | ίь               | Press 🛆 or 🕅 for display distance selection | lb, 10, 20, 30, 40, 50   |
|     | 5                               | Ŀ                   | donE             | Displayed for 1 sec.                        |                          |
|     | 6                               | After 1 sec.        |                  | Returns to electric potential display       |                          |
| [M  | [Measurement distance settings] |                     |                  |                                             |                          |

# 10: 10 m range → EP Sensor 5 to 10mm 20: 20mm range → EP Sensor 11 to 20mm 30: 30mm range → EP Sensor 21 to 30mm

- 40: 40mm range → EP Sensor 31 to 40mm 50: 50mm range → EP Sensor 41 to 50mm ESC: Return

9

| High value | voltage comparison settings |  |
|------------|-----------------------------|--|
|            |                             |  |

. . . .

| Threshold value (MAX) set when using the EP Monitor switch output (judgment output). |                     |                  |                                             |                          |
|--------------------------------------------------------------------------------------|---------------------|------------------|---------------------------------------------|--------------------------|
| Procedure                                                                            | Device<br>operation | 7-seg<br>display | Remark                                      | Selection                |
| 1                                                                                    | G                   | 5881             |                                             | SEt1, SEt2               |
| 2                                                                                    | G                   | [                | Press 🛆 or 🔽 for channel selection          | CH1, CH2, CH3, CH4, Auto |
| 3                                                                                    | Ç                   | L                | Press or for display setting item selection | L, CPH, CPL              |
| 4                                                                                    | $\square$           | [РХ              | Press 🛆 or 🔽 for CPH selection              | L, CPH, CPL              |
| 5                                                                                    | Ś                   | * * *            | Press or for voltage comparison selection   | See the table below      |
| 6                                                                                    | G                   | donE             | Displayed for 1 sec.                        |                          |

7 After 1 sec. \*\*\* Returns to electric potential display

| Distance esting          | Voltage setting range |             |  |
|--------------------------|-----------------------|-------------|--|
| Distance setting         | Lower limit           | Upper limit |  |
| IB (ion balance) monitor | -1000V                | 1000V       |  |
| 10mm                     | -5.00kV               | 5.00kV      |  |
| 20mm                     | -10.00kV              | 10.00kV     |  |
| 30mm                     | -15.00kV              | 15.00kV     |  |
| 40mm                     | -20.00kV              | 20.00kV     |  |
| 50mm                     | -20.00kV              | 20.00kV     |  |

| Threshold value (MIN) set when using the E | P Monitor switch output (judgment output). |
|--------------------------------------------|--------------------------------------------|
|--------------------------------------------|--------------------------------------------|

| Procedure | Device<br>operation | 7-seg<br>display | Remark                                                             | Selection                |
|-----------|---------------------|------------------|--------------------------------------------------------------------|--------------------------|
| 1         | G                   | 5 <i>8</i> E /   |                                                                    | SEt1, SEt2               |
| 2         | S                   | [                | Press $\bigtriangleup$ or $\bigtriangledown$ for channel selection | CH1, CH2, CH3, CH4, Auto |
| 3         | U                   | L                | Press or for display setting item selection                        | L, CPH, CPL              |
| 4         | $\square$           | [PH              | Press 🛆 or 🔽 for CPL selection                                     | L, CPH, CPL              |
| 5         | $\square$           | EPL              | Press 🛆 or 🔽 for CPL selection                                     | L, CPH, CPL              |
| 6         | S                   | 000              | Press or for voltage comparison selection                          | See the table below      |
| 7         | 5                   | donE             | Displayed for 1 sec.                                               |                          |
| 8         | After 1 sec.        | * * *            | Returns to electric potential display                              |                          |

|                          | Voltage se  | tting range |
|--------------------------|-------------|-------------|
| Distance setting         | Lower limit | Upper limit |
| IB (ion balance) monitor | -1000V      | 1000V       |
| 10mm                     | -5.00kV     | 5.00kV      |
| 20mm                     | -10.00kV    | 10.00kV     |
| 30mm                     | -15.00kV    | 15.00kV     |
| 40mm                     | -20.00kV    | 20.00kV     |
| 50mm                     | -20.00kV    | 20.00kV     |

| Zero a    | Zero adjustment     |                  |                                       |                             |  |
|-----------|---------------------|------------------|---------------------------------------|-----------------------------|--|
| Adjustme  | nt when th          | e display        | is not "0.00" when there is 0 volt ir | nput to the EP Sensor.      |  |
| Procedure | Device<br>operation | 7-seg<br>display | Remark                                | Selection                   |  |
| 1         | G                   | 5 <i>6</i>       |                                       | SEt1, SEt2, SEt3            |  |
| 2         | $\square$           | 5882             | Press or for setting mode selection   | SEt1, SEt2, SEt3            |  |
| 3         | $\square$           | 5883             | Press or for setting mode selection   | SEt1, SEt2, SEt3            |  |
| 4         | G                   | rEF I            | Press 🛆 or 🔽 for channel selection    | rEF1, rEF2, rEF3, rEF4, ESC |  |
| 5         | After 1 sec.        | donE             | Displayed for 1 sec.                  |                             |  |
| 6         | After 1 sec.        | * * *            | Returns to electric potential display |                             |  |
|           |                     |                  |                                       |                             |  |

#### **EP Sensor Settings**

This is a setting method when using the EP Monitor to set the EP Sensor. If using support software for setting from a personal computer, see the EP Sensor Owner's Manual.

#### 

The EP Sensor setting is performed for the EP Sensor that is connected to the communication cable If setting multiple EP Sensors, the cable will have to be unplugged and reconnected to connect each time

#### Setting preparation

 Connect the connector provided to the EP Sensor cable.
Connect the EP Sensor (1 to 4 units), and the power supply, switch, and communication cable to the EP Monitor. · Connect the communication cable plug to the jack for the EP Sensor being set.

If performing settings for multiple EP Sensors, unplug and reconnect each time when a setting is performed. The power can be left on while the plug is unplugged and reconnected.

# EP Sensor setting procedure

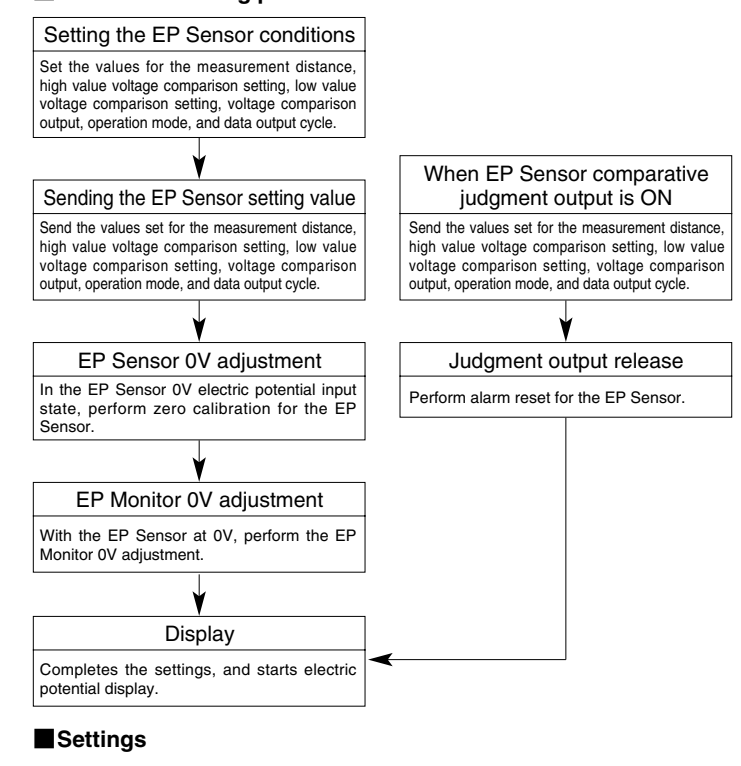

#### EP Sensor setting items (SET2)

| Setting<br>item          | 7-seg<br>display | Setting      | Description                           | Remark                                                        |
|--------------------------|------------------|--------------|---------------------------------------|---------------------------------------------------------------|
|                          | L                | lb, 5∼50     | 2mm, 5mm~50mm                         | At 2mm setting, display is Ib                                 |
|                          |                  | -1000~1000   | -1000V~1000V                          | When in IB (ion balance) monitor mode                         |
|                          |                  | -5.00~5.00   | -5.00kV~5.00kV                        | At measurement distance<br>5~10mm                             |
| High value               | r nu             | -10.00~10.00 | -10.00kV~10.00kV                      | At measurement distance<br>11~20mm                            |
| comparison               | LFN              | -15.00~15.00 | -15.00kV~15.00kV                      | At measurement distance<br>21~30mm                            |
|                          |                  | -20.00~20.00 | -20.00kV~20.00kV                      | At measurement distance<br>31~40mm                            |
|                          |                  | -20.00~20.00 | -20.00kV~20.00kV                      | At measurement distance<br>41~50mm                            |
|                          |                  | -1000~1000   | -1000V~1000V                          | When in IB monitor mode                                       |
|                          |                  | -5.00~5.00   | -5.00kV~5.00kV                        | At measurement distance 5~10mm                                |
| Low value                | [PL              | -10.00~10.00 | -10.00kV~10.00kV                      | At measurement distance<br>11~20mm                            |
| comparison               |                  | -15.00~15.00 | -15.00kV~15.00kV                      | At measurement distance<br>21~30mm                            |
|                          |                  | -20.00~20.00 | -20.00kV~20.00kV                      | At measurement distance<br>31~40mm                            |
|                          |                  | -20.00~20.00 | -20.00kV~20.00kV                      | At measurement distance<br>41~50mm                            |
| Voltage com-             | roc              | CPE0         | Voltage comparison output disabled    |                                                               |
| enabled/disabled*        | נרכ              | CPE1         | Voltage comparison output enabled     |                                                               |
|                          |                  | A0           | Averaged data output mode             |                                                               |
| Operation<br>mode*       | R                | A1           | Actual measured data output mode      |                                                               |
| mode                     |                  | A2           | IB monitor mode                       | Automatically sets to<br>distance = 2mm, and cycle = 0.5 sec. |
|                          |                  | t1.0         | 1 sec.                                |                                                               |
| Data output              |                  | t0.5         | 0.5 sec.                              | Disabled in IB monitor                                        |
| cycle*                   | int              | t0.2         | 0.2 sec.                              | mode                                                          |
|                          |                  | t0.1         | 0.1 sec.                              |                                                               |
| Judgment<br>output reset | [Pr              | _            | Sensor alarm reset executed           |                                                               |
| Zero<br>calibration      | [RL              | —            | Sensor CAL executed                   |                                                               |
| Setting value<br>sending | SEnd             |              | Sending sensor setting value executed |                                                               |

\* Only changing the value is not enough to set this item. The change becomes valid when SEnd is executed.

| 50mm                                  | -20.00kV                           | 2                |  |  |  |
|---------------------------------------|------------------------------------|------------------|--|--|--|
|                                       |                                    |                  |  |  |  |
|                                       |                                    |                  |  |  |  |
| Low value voltage comparison settings |                                    |                  |  |  |  |
| Threshold value (MI                   | N) set when using the EP Monitor s | witch output (ju |  |  |  |
|                                       |                                    |                  |  |  |  |

| - 1                      |              | 1 33C        |                                           |             | SEt1, SEt2              |
|--------------------------|--------------|--------------|-------------------------------------------|-------------|-------------------------|
| 2                        | 5            | [            | Press 🛆 or 🗹 for channel se               | election    | CH1, CH2, CH3, CH4, Aut |
| 3                        | U            | L            | Press or for display set item selection   | ting        | L, CPH, CPL             |
| 4                        | $\square$    | [РН          | Press 🛆 or 🖓 for CPL select               | tion        | L, CPH, CPL             |
| 5                        | $\square$    | EPL          | Press or for CPL select                   | tion        | L, CPH, CPL             |
| 6                        | S            | 000          | Press or for voltage comparison selection |             | See the table below     |
| 7                        | IJ           | donE         | Displayed for 1 sec.                      |             |                         |
| 8                        | After 1 sec. | * * *        | Returns to electric potential display     |             |                         |
|                          |              |              |                                           |             |                         |
| Distance with a          |              |              | Voltage set                               | ting ran    | ge                      |
| Distance setting         |              | Lower limit  |                                           | Upper limit |                         |
| IB (ion balance) monitor |              | -1000V 1000V |                                           | 1000V       |                         |
| 10mm —5.00kV             |              | -5.00kV      |                                           | 5.00kV      |                         |
| 20r                      | nm           |              | -10.00kV                                  |             | 10.00kV                 |

### • EP Monitor operation method

## **EP** Sensor settings

# Measurement distance settings

Perform settings to match the EP Sensor positioning distance (between object targeted for measurement and EP Sensor).

| Procedure | Device<br>operation | 7-seg<br>display | Remark                                  | Selection                          |
|-----------|---------------------|------------------|-----------------------------------------|------------------------------------|
| 1         | G                   | 5881             | Press or for setting mode selection     | SEt1, SEt2                         |
| 2         | $\Box$              | 5882             | Press or for setting mode selection     | SEt1, SEt2                         |
| 3         | G                   | L                | Press 🛆 or 💟 for setting item selection | L, CPH, CPL, CPE, A, Int, CPr, CAL |
| 4         | G                   | 10               | Press 🛆 or 🖂 for distance selection     | lb, 5-50                           |
| 5         | Ŀ                   | donE             | Displayed for 1 sec.                    |                                    |
| 6         | After 1 sec.        | * * *            | Returns to electric potential display   |                                    |
|           |                     |                  |                                         |                                    |

[Measurement distance settings]

lb: IB monitor mode  $5 \sim 50^{\circ} 5 \sim 50 \text{mm}$ 

# High value voltage comparison settings

Threshold value (MAX) set when using the EP Sensor judgment output

| Procedure        | Device<br>operation | 7-seg<br>display | Remark                                |                      | Selection                          |
|------------------|---------------------|------------------|---------------------------------------|----------------------|------------------------------------|
| 1                | S                   | 5881             | Press 🛆 or 🔽 for setting mode         | selection            | SEt1, SEt2                         |
| 2                | $\square$           | 5882             | Press 🛆 or 💟 for setting mode         | selection            | SEt1, SEt2                         |
| 3                | S                   | L                | Press 🛆 or 💟 for setting item s       | election             | L, CPH, CPL, CPE, A, Int, CPr, CAL |
| 4                | $\square$           | [РН              | Press 🛆 or 🖓 for setting item s       | election             | L, CPH, CPL, CPE, A, Int, CPr, CAL |
| 5                | S                   | 000              | Press or for voltage comp selection   | arison               | See the table below                |
| 6                | S                   | donE             | Displayed for 1 sec.                  | Displayed for 1 sec. |                                    |
| 7                | After 1 sec.        | * * *            | Returns to electric potential display |                      |                                    |
|                  |                     |                  |                                       |                      |                                    |
| Dictoro          | o cotting           |                  | Voltage setting range                 |                      |                                    |
| Distance setting |                     |                  | Lower limit                           |                      | Upper limit                        |

|                          | Lower IIIII | Opper infin |
|--------------------------|-------------|-------------|
| IB (ion balance) monitor | -1000V      | 1000V       |
| 10mm                     | -5.00kV     | 5.00kV      |
| 20mm                     | -10.00kV    | 10.00kV     |
| 30mm                     | -15.00kV    | 15.00kV     |
| 40mm                     | -20.00kV    | 20.00kV     |
| 50mm                     | -20.00kV    | 20.00kV     |

#### Low value voltage comparison settings

Threshold value (MIN) set when using the EP Sensor judgment output.

| Procedure | Device<br>operation | 7-seg<br>display | Remark                                    | Selection                          |
|-----------|---------------------|------------------|-------------------------------------------|------------------------------------|
| 1         | IJ                  | 5881             | Press or for setting mode selection       | SEt1, SEt2                         |
| 2         | $\square$           | 5882             | Press or for setting mode selection       | SEt1, SEt2                         |
| 3         | S                   | L                | Press 🛆 or 🖂 for setting item selection   | L, CPH, CPL, CPE, A, Int, CPr, CAL |
| 4         | $\square$           | [РН              | Press or for setting item selection       | L, CPH, CPL, CPE, A, Int, CPr, CAL |
| 5         | $\square$           | EPL              | Press or for setting item selection       | L, CPH, CPL, CPE, A, Int, CPr, CAL |
| 6         | IJ                  | 000              | Press or for voltage comparison selection | See the table below                |
| 7         | 5                   | donE             | Displayed for 1 sec.                      |                                    |
| 8         | After 1 sec.        | * * *            | Returns to electric potential display     |                                    |

| Distance estima          | Voltage setting range |             |  |  |
|--------------------------|-----------------------|-------------|--|--|
| Distance setting         | Lower limit           | Upper limit |  |  |
| IB (ion balance) monitor | -1000V                | 1000V       |  |  |
| 10mm                     | -5.00kV               | 5.00kV      |  |  |
| 20mm                     | -10.00kV              | 10.00kV     |  |  |
| 30mm                     | -15.00kV              | 15.00kV     |  |  |
| 40mm                     | -20.00kV              | 20.00kV     |  |  |
| 50mm                     | -20.00kV              | 20.00kV     |  |  |

| Procedure | Device<br>operation | 7-seg<br>display | Remark                                                      | Selection                          |  |
|-----------|---------------------|------------------|-------------------------------------------------------------|------------------------------------|--|
| 1         | S                   | 5881             | Press or for setting mode selection                         | SEt1, SEt2                         |  |
| 2         | $\square$           | 5882             | Press or for setting mode selection                         | SEt1, SEt2                         |  |
| 3         | S                   | L                | Press or for setting item selection                         | L, CPH, CPL, CPE, A, Int, CPr, CAL |  |
| 4         | $\square$           | [PH              | Press or for setting item selection                         | L, CPH, CPL, CPE, A, Int, CPr, CAL |  |
| 5         | $\square$           | [PL              | Press or for setting item selection                         | L, CPH, CPL, CPE, A, Int, CPr, CAL |  |
| 6         | $\square$           | E P E            | Press or for setting item selection                         | L, CPH, CPL, CPE, A, Int, CPr, CAL |  |
| 7         | Ŀ                   | <i>EPE0</i>      | Press or for comparative output<br>enabled/disabled setting | CPE0, CPE1                         |  |
| 8         | S                   | donE             | Displayed for 1 sec.                                        |                                    |  |
| 9         | After 1 sec.        | * * *            | Returns to electric potential display                       |                                    |  |

CPE0. Invalid CPE1: Valid

# Operation mode settings

There are 3 modes, averaged data output, actual measurement data output, and ion balance monitor mode.

| Procedure | Device<br>operation | 7-seg<br>display | Remark                                | Selection                          |
|-----------|---------------------|------------------|---------------------------------------|------------------------------------|
| 1         | G                   | 5 <i>61</i> I    | Press or for setting mode selection   | SEt1, SEt2                         |
| 2         | $\square$           | 5882             | Press or for setting mode selection   | SEt1, SEt2                         |
| 3         | S                   | L                | Press or for setting item selection   | L, CPH, CPL, CPE, A, Int, CPr, CAL |
| 4         | $\square$           | [РН              | Press or for setting item selection   | L, CPH, CPL, CPE, A, Int, CPr, CAL |
| 5         | $\square$           | EPL              | Press or for setting item selection   | L, CPH, CPL, CPE, A, Int, CPr, CAL |
| 6         | $\square$           | E P E            | Press or for setting item selection   | L, CPH, CPL, CPE, A, Int, CPr, CAL |
| 7         | $\square$           | 8                | Press or for setting item selection   | L, CPH, CPL, CPE, A, Int, CPr, CAL |
| 8         | G                   | RO               | Press or for operation mode selection | A0, A1, A2                         |
| 9         | G                   | donE             | Displayed for 1 sec.                  |                                    |
| 10        | After 1 sec.        | * * *            | Returns to electric potential display |                                    |

[Mode settings] A0: Averaged data output mode A1: Actual measurement data output mode A2: IB monitor mode

# Data output cycle settings

| Sets the data output refresh cycle. |                     |                  |                                             |                                    |
|-------------------------------------|---------------------|------------------|---------------------------------------------|------------------------------------|
| Procedure                           | Device<br>operation | 7-seg<br>display | Remark                                      | Selection                          |
| 1                                   | G                   | 5 <i>61</i> I    | Press or for setting mode selection         | SEt1, SEt2                         |
| 2                                   | $\square$           | 5882             | Press or for setting mode selection         | SEt1, SEt2                         |
| 3                                   | S                   | L                | Press or for setting item selection         | L, CPH, CPL, CPE, A, Int, CPr, CAL |
| 4                                   | $\square$           | [РН              | Press or for setting item selection         | L, CPH, CPL, CPE, A, Int, CPr, CAL |
| 5                                   | $\Box$              | EPL              | Press or for setting item selection         | L, CPH, CPL, CPE, A, Int, CPr, CAL |
| 6                                   | $\Box$              | E P E            | Press or for setting item selection         | L, CPH, CPL, CPE, A, Int, CPr, CAL |
| 7                                   | $\square$           | 8                | Press or for setting item selection         | L, CPH, CPL, CPE, A, Int, CPr, CAL |
| 8                                   | $\square$           | Int              | Press or for setting item selection         | L, CPH, CPL, CPE, A, Int, CPr, CAL |
| 9                                   | Q                   | E 10             | Press or for output refresh cycle selection | t1.0, t0.5, t0.2, t0.1             |
| 10                                  | G                   | donE             | Displayed for 1 sec.                        |                                    |
| 11                                  | After 1 sec.        | * * *            | Returns to electric potential display       |                                    |
|                                     |                     |                  |                                             |                                    |

| [Cycle settings] |  |
|------------------|--|
| t1.0: 1 sec.     |  |
| t0.5: 0.5 sec.   |  |
| t0.2: 0.2 sec.   |  |
| t0.1: 0.1 sec.   |  |
|                  |  |

| Judgment output clear execution                                                   |                     |                  |                                       |                                    |  |
|-----------------------------------------------------------------------------------|---------------------|------------------|---------------------------------------|------------------------------------|--|
| Sets judgment output to OFF.                                                      |                     |                  |                                       |                                    |  |
| Procedure                                                                         | Device<br>operation | 7-seg<br>display | Remark                                | Selection                          |  |
| 1                                                                                 | IJ                  | 5881             | Press or for setting mode selection   | n SEt1, SEt2                       |  |
| 2                                                                                 | $\square$           | 5882             | Press or for setting mode selection   | n SEt1, SEt2                       |  |
| 3                                                                                 | 5                   | L                | Press or for setting item selection   | L, CPH, CPL, CPE, A, Int, CPr, CAL |  |
| 4                                                                                 | $\square$           | [РН              | Press or for setting item selection   | L, CPH, CPL, CPE, A, Int, CPr, CAL |  |
| 5                                                                                 | $\square$           | EPL              | Press or for setting item selection   | L, CPH, CPL, CPE, A, Int, CPr, CAL |  |
| 6                                                                                 | $\square$           | ΕΡΕ              | Press or for setting item selection   | L, CPH, CPL, CPE, A, Int, CPr, CAL |  |
| 7                                                                                 | $\square$           | 8                | Press or for setting item selection   | L, CPH, CPL, CPE, A, Int, CPr, CAL |  |
| 8                                                                                 | $\square$           | Int              | Press or for setting item selection   | L, CPH, CPL, CPE, A, Int, CPr, CAL |  |
| 9                                                                                 | $\square$           | [Pr              | Press or for setting item selection   | L, CPH, CPL, CPE, A, Int, CPr, CAL |  |
| 10                                                                                | 5                   | donE             | Displayed for 1 sec.                  |                                    |  |
| 11                                                                                | After 1 sec.        | * * *            | Returns to electric potential display |                                    |  |
|                                                                                   |                     |                  |                                       |                                    |  |
|                                                                                   |                     | E                | xecution result                       | Communication output data          |  |
| Executes the "Judgment output clear" in sensor setting.<br>r $\langle CR \rangle$ |                     |                  |                                       |                                    |  |

# Zero calibration execution

Performs zero adjustment for the EP Sensor.

| Procedure                                  | Device<br>operation | 7-seg<br>display | Remark                                                    | Selection                          |
|--------------------------------------------|---------------------|------------------|-----------------------------------------------------------|------------------------------------|
| 1                                          | G                   | 5 <i>61</i> I    | Press or for setting mode selection                       | SEt1, SEt2                         |
| 2                                          | $\square$           | 5882             | Press or for setting mode selection                       | SEt1, SEt2                         |
| 3                                          | G                   | L                | Press or for setting item selection                       | L, CPH, CPL, CPE, A, Int, CPr, CAL |
| 4                                          | $\square$           | [РН              | Press or for setting item selection                       | L, CPH, CPL, CPE, A, Int, CPr, CAL |
| 5                                          | $\square$           | EPL              | Press $\bigcirc$ or $\bigcirc$ for setting item selection | L, CPH, CPL, CPE, A, Int, CPr, CAL |
| 6                                          | $\square$           | E P E            | Press or for setting item selection                       | L, CPH, CPL, CPE, A, Int, CPr, CAL |
| 7                                          | $\square$           | 8                | Press $\square$ or $\square$ for setting item selection   | L, CPH, CPL, CPE, A, Int, CPr, CAL |
| 8                                          | $\square$           | Int              | Press 🛆 or 💟 for setting item selection                   | L, CPH, CPL, CPE, A, Int, CPr, CAL |
| 9                                          | $\square$           | [Pr              | Press or for setting item selection                       | L, CPH, CPL, CPE, A, Int, CPr, CAL |
| 10                                         | $\square$           | ERL              | Press or for setting item selection                       | L, CPH, CPL, CPE, A, Int, CPr, CAL |
| 11                                         | G                   | donE             | Displayed for 1 sec.                                      |                                    |
| 12                                         | After 1 sec.        | * * *            | Returns to electric potential display                     |                                    |
| Execution result Communication output data |                     |                  |                                                           |                                    |

Executes the "Zero calibration" in sensor setting. z  $\langle CR \rangle$ 

# Setting value sending execution

| Sends content of each EP Sensor settings to the EP Sensor, and registers the setting. |                                         |                    |                                                               |                                                                                                    |
|---------------------------------------------------------------------------------------|-----------------------------------------|--------------------|---------------------------------------------------------------|----------------------------------------------------------------------------------------------------|
| Procedure                                                                             | Device<br>operation                     | 7-seg<br>display   | Remark                                                        | Selection                                                                                                    |
| 1                                                                                     | Q                                       | 5881               | Press or for setting mode selection                           | SEt1, SEt2                                                                                                    |
| 2                                                                                     | $\square$                               | 5882               | Press or for setting mode selection                           | SEt1, SEt2                                                                                                    |
| 3                                                                                     | U                                       | L                  | Press or for setting item selection                           | L, CPH, CPL, CPE, A, Int, CPr, CAL                                                                                          |
| 4                                                                                     | $\square$                               | [РН                | Press or for setting item selection                           | L, CPH, CPL, CPE, A, Int, CPr, CAL                                                                                          |
| 5                                                                                     | $\square$                               | [PL                | Press or for setting item selection                           | L, CPH, CPL, CPE, A, Int, CPr, CAL                                                                                          |
| 6                                                                                     | $\square$                               | ΕΡΕ                | Press or for setting item selection                           | L, CPH, CPL, CPE, A, Int, CPr, CAL                                                                                          |
| 7                                                                                     | $\square$                               | 8                  | Press or for setting item selection                           | L, CPH, CPL, CPE, A, Int, CPr, CAL                                                                                          |
| 8                                                                                     | $\square$                               | Int                | Press or for setting item selection                           | L, CPH, CPL, CPE, A, Int, CPr, CAL                                                                                          |
| 9                                                                                     | $\square$                               | [Pr                | Press or for setting item selection                           | L, CPH, CPL, CPE, A, Int, CPr, CAL                                                                                          |
| 10                                                                                    | $\square$                               | ERL                | Press or for setting item selection                           | L, CPH, CPL, CPE, A, Int, CPr, CAL                                                                                          |
| 11                                                                                    | $\square$                               | SEnd               | Press or for setting item selection                           | L, CPH, CPL, CPE, A, Int, CPr, CAL                                                                                          |
| 12                                                                                    | U                                       | donE               | Displayed for 1 sec.                                          |                                                                                                    |
| 13                                                                                    | After 1 sec.                            | * * *              | Returns to electric potential display                         |                                                                                                    |
| Execution result Communication                                                        |                                         |                    | Communication output data                                     | Bomark                                                                                                    |
| Exe                                                                                   | ecutes the '<br>et value" in<br>setting | 'Sending<br>sensor | 0t(CR)XXd(CR)XXXa<br>(CR)XXXb(CR)Xe(CR)<br>Xv(CR)Xu(CR)1t(CR) | X, XX, and XXX repre-<br>sent numeric data. The<br>actual displayed num-<br>bers are determined by<br>the setting contents. |

# Error Display

| Display | Error description                                                       | Error cancel                          |
|---------|-------------------------------------------------------------------------|---------------------------------------|
| ٥٢٢     | Sensor on selected channel either not connected<br>or has a wire break. | Perform correct<br>sensor connection. |
| -or     | Sensor input value falls short of the measurement range.                |                                       |
| or      | Sensor input value exceeds the measurement range.                       | Eliminate the cause of                |
| РЕг     | Abnormal sensor input (P-IN) is ON.                                     | the error occurrence.                 |
| οĺ      | Switch output is an overcurrent.                                        |                                       |

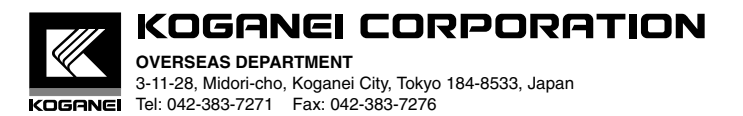

URL http://www.koganei.co.jp